## 4 送信結果の確認

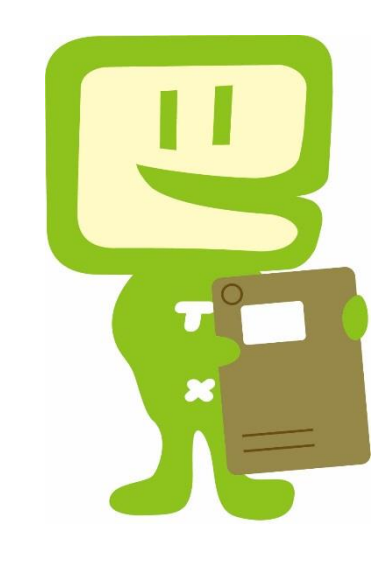

O メッセージボックスの確認

|                    | 👰 e-Taxソフト - メッセ      | セージボックス: SC00K010                                                                                                    | – o x                 |
|--------------------|-----------------------|----------------------------------------------------------------------------------------------------|-----------------------|
|                    | ファイル(F) 編集(E) 表示(V) 作 | F成(C) 納付情報登録(I) 納付計画等・一括納付(Y) 電子署名(S) 送信(T) メッセージボックス(M) 通知書等一覧(K) 利用者情報登録(U) オプション(O) 印刷設定(Q) ヘルプ(H)                                              |                       |
|                    | メッセージボックス             |                                                                                                    | 基本的な流れ ログアウト          |
|                    | メニューボタン 🔟             | メッセージボックス                                                                                                    |                       |
|                    | 利用者選択                 |                                                                                                    |                       |
|                    | 作成                    | 」 ここでは、格納されてから120日以内のものを表示しています。120日を経過したものは「過去分表示」画面で確認してくたさい。<br>」 削除したメッセージを参照する場合は、「ゴミ箱表示」画面で確認してください。                                         |                       |
|                    | 納付情報登録                |                                                                                                    |                       |
| <u>(1) х – -</u> - | ーボタンの「メッー             |                                                                                                    |                       |
|                    |                       | この「シート」、「「「「「」」、「「」」、「」、「」、「」、「」、「」、「」、「」、「」、「                                                                                                    |                       |
| へ」をクリ              | ックしまり。                | してしメッセージ科学動力を伴わしてくたさい。                                                                                                    |                       |
|                    | ヤージボックス               | 電子証明書による認証済みです。全てのメッセージを閲覧できます。                                                                                                    | 電子証明書を読み込む(R)         |
|                    |                       | 」<br>別のフォルダのメッセージを表示したい場合は[フォルダ切り替え]を押してください。<br>現在表示中のフォルダ:共通フォルダ(直近分)                                                                            |                       |
|                    | 「いわち」ジボックス            |                                                                                                    |                       |
|                    | メッピージホッジス             | ① 確認対象の手続を選択します。     □ ① 確認対象の手続を選択します。     □ □ □ □ □ □ □ □ □ □ □ □ □ □ □ □ □                                                                      |                       |
|                    |                       | シッセーシネックス(L):                                                                                                    | ▼ 次へ(3)               |
|                    | フォルダ作成・変更             | 本読/既読     受付結果     手続名     氏名又は名称     日時・甲請等受付日時     受付番号     メッセージ格納日時       ロ     受付完了     イメージ添付書類(個人当     xxxxxxxxxxxxxxxxxxxxxxxxxxxxxxxxxxxx |                       |
|                    |                       | 〇         受付完了         消費稅及び地方消費稅申         XXXXXXXXXXXXXXXXXXXXXXXXXXXXXXXXXXXX                                                                    |                       |
|                    |                       | 日     受付元了     電子証明書の登録     XXXXXXXXXXXXXXXXXXXXXXXXXXXXXXXXXXXX                                                                                   |                       |
|                    |                       |                                                                                                    |                       |
|                    |                       |                                                                                                    |                       |
|                    |                       |                                                                                                    |                       |
|                    | (3)  詳細表示             | こ」をクリックすると、受信通知を確認することができます。                                                                                                    |                       |
|                    | ┃ ※ ダイレクト組            | 納付を利用している場合には受信通知から納付を行うことができます。                                                                                                    | (N) 7日こ戻 g (A) 目的(D)  |
|                    |                       |                                                                                                    | (B) 過去分表示(K) ゴミ箱表示(G) |
|                    | 通知書等一覧                |                                                                                                    |                       |
|                    | 利用者情報登録               |                                                                                                    |                       |
|                    | オプション                 |                                                                                                    |                       |
|                    | メッセージボックス             | 受付システムに接続中(SSL)                                                                                                    | NUM                   |

| ② e-Taxソフト -   - メッセー     ファイル(F) 編集(E) 表示(V) 作成 | ジ詳細(受信通知): SC00K02<br>(C) 納付情報登録(I) 納付書                                                                                                    | 20<br>十画等・一括納付(Y) 電子署名(S) 送信(T) メッセージ              | ボックス(M) 通知書等一覧(K) 利用者情報登録(     | U) オプション(O) 印刷設定(Q) ヘルプ(H | H)              | - 0 >            | ×    |  |
|--------------------------------------------------|----------------------------------------------------------------------------------------------------|----------------------------------------------------|--------------------------------|---------------------------|-----------------|------------------|------|--|
| メッセージボックス                                        |                                                                                                    |                                                    |                                |                           | 基本的な流れ          | ログアウト            |      |  |
| メニューボタン <u>メ</u> 利用者選択                           | メッセージ詳細(受信)                                                                                                    | <u>甬</u> 矢D)                                       |                                |                           |                 |                  |      |  |
| 作成                                               | 受信結果の詳細は以下の。<br>送信したデータを全てダウン<br>(個人番号欄に記載された                                                                                                    | とおりです。<br>ノロードする場合は[ダウンロード]ボタン、<br>個人乗号は、東元されませく ) |                                |                           |                 |                  |      |  |
|                                                  | い回入電子で10月間にはなられた目的人電力は、1200プロションでは、1200プロングになって、1200プロレンジングロングになって、1200プロレンジングロング・10月17日には、1200プロングングロング・10月17日、1200プロングングロング・10月17日、1200プロングングング・10月17日、1200プロングングングングングングングングングングングングングングングングングングング |                                                    |                                |                           |                 |                  |      |  |
| <br>署名可能一覧へ                                      | 当中古に必要な別表寺や垣川で活信する場合は1,垣川委信川不ダン、添け著駅(PDF等)を垣川送信する場合は1イメージ送信」不ダン、<br>利用者識別番号等の通知書を表示・印刷する場合は[通知書表示]ボタン、<br>電子申請等証明書の交付を請求する場合は[支付請求]ボタンを押してください。                                                       |                                                    |                                |                           |                 |                  |      |  |
| 送信可能一覧へ                                          | (注)電子申請等証明書は                                                                                                    | 電子申請等を提出した日付で提出先の税務署長か                             | 交付されます。                        |                           |                 |                  |      |  |
| メッセージボックス                                        |                                                                                                    |                                                    |                                |                           |                 |                  |      |  |
|                                                  | 受信通知                                                                                                    |                                                    |                                |                           |                 |                  | ^    |  |
|                                                  | 送信されたデータを受け付けました。なお、後日、内容の確認のため、担当職員からご連絡させていただく場合がありますので、ご了承ください。<br>                                                                                                    |                                                    |                                |                           |                 |                  |      |  |
| <mark>≦₀⁴</mark><br>フォルダ作成・変更                    | 提出先                                                                                                    | 麹町税務署                                              |                                |                           |                 |                  |      |  |
|                                                  | 利用者識別番号                                                                                                    | ****                                               |                                |                           |                 |                  |      |  |
|                                                  | 氏名又は名称                                                                                                    |                                                    |                                |                           |                 |                  |      |  |
|                                                  | 受付番号                                                                                                    | ****                                               |                                |                           |                 |                  | ×.   |  |
|                                                  |                                                                                                    |                                                    | <b>ダウンロード(D)</b> お知らせ(R) 申告等作品 | 成(S) 送付書表示(X) 追加送信(Y)     | イメージ送信(Z) 通知書表示 | (L) 交付請求(K)      |      |  |
|                                                  |                                                                                                    |                                                    |                                |                           |                 | 納付区分番号<br>通知へ(F) | ŧ    |  |
|                                                  |                                                                                                    |                                                    |                                |                           | < 戻る(B) ED刷(P)  | 保存(W)            |      |  |
| 通知書等一覧                                           |                                                                                                    |                                                    | a                              |                           |                 |                  |      |  |
| <b>ナニージェニナム 7</b> 년                              |                                                                                                    | リーズムこちィナンリナリ                                       |                                |                           |                 |                  |      |  |
| エフーか衣示される項<br>中のちない やてのし                         | うって、止吊                                                                                                    | に又何られしおりませ                                         | さんのじ、エフー                       | 受付システムに接続                 | 中 (SSL)         | NUM              | - // |  |
| 内谷を唯認・修正の」                                       | -、冉皮达信                                                                                                    | iその限いしより。                                          |                                |                           |                 |                  |      |  |